# ムームードメインで取得したドメインを エックスサーバーで使う手順 (XSERVER 利用編)

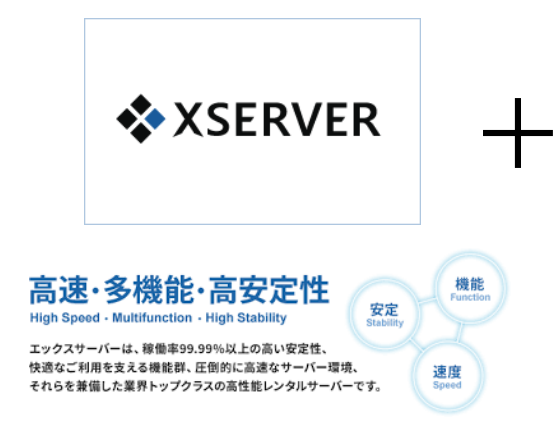

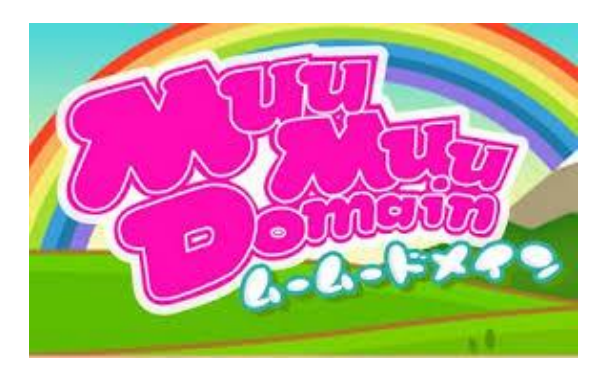

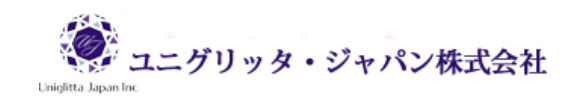

# ご利用にあたって

このマニュアルの利用に際しては、以下の条件を遵守してください。

このマニュアルに関する著作権は、マニュアル作成者に帰属し、日本の著作権法や国際条約などで保護されています。

著作権法上、認められた場合を除き、著作権者の許可なく、このマニュアルの全部又は一部を、複製、

転載、販売、その他の二次利用行為を行うことを禁じます。

これに違反する行為を行った場合には、関係法令に基づき、民事、刑事を問わず法的責任を負うこと があります。

本マニュアルの内容は、2018 年 6 月 25 日時点における最新の情報に基づいて作成をしておりま すが、その内容の正確性、安全性、有用性等について、一切の保証を与えるものではありません。ま た、このマニュアルに含まれる情報及び内容の利用によって、直接・間接的に生じた損害について一 切の責任を負わないものとします。

従いまして、このマニュアルの使用に当たっては、以上にご同意いただいた上、ご自身の責任のもと に、ご活用いただきますようお願いいたします。

> 2018 年 6 月 25日 ユニグリッタ・ジャパン株式会社

# 1. エックスサーバーのサーバーパネルヘログイン

この手順書の説明は、エックスサーバーの X10 プランで、サーバーレンタル料金の初回支払いが済ん でいるという前提でご説明をしています。

### エックスサーバーのサーバーパネルログインページはこちら

サーバーパネルのログインページが表示されたら、サーバーID とサーバーパスワードでログインします。

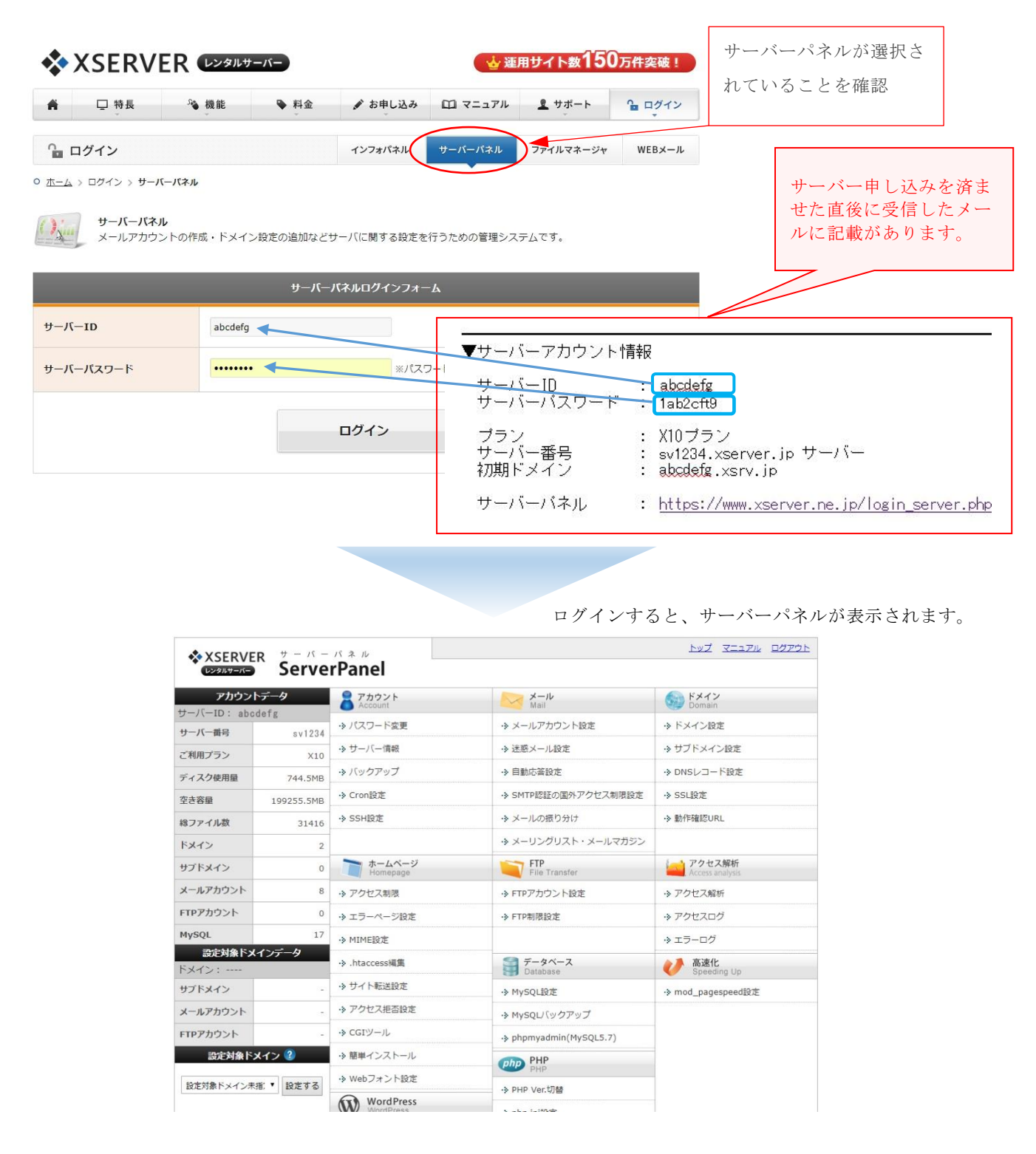

# 2. サーバー情報をクリック

| <b>アカウント</b><br>サーバーID: abor | データ<br>lefg | account                            |                                                                                                    | Fメイン<br>Domain            |
|------------------------------|-------------|------------------------------------|----------------------------------------------------------------------------------------------------|---------------------------|
| サーバー番号                       | sv1234      | ・> パスワード変更                         | <ul> <li>・&gt; メールアカウント設定</li> </ul>                                                                                                    | → ドメイン設定                  |
| ご利用プラン                       | ×10         | → サーバー情報                           | → 迷惑メール設定                                                                                                    | → サブドメイン設定                |
| ディスク使用量                      | 744.5MB     | -> バックアップ                          | -> 自動応答設定                                                                                                    | → DNSレコード設定               |
| 空き容量                         | 199255.5MB  | · → Cron設定                         | → SMTP認証の国外アクセス制限設定                                                                                                    | → SSL設定                   |
| 総ファイル数                       | 31416       | -> SSH設定                           | ・>>メールの振り分け                                                                                                    | ·> 動作確認URL                |
| ドメイン                         | 2           |                                    | ・> メーリングリスト・メールマガジン                                                                                                    |                           |
| サブドメイン                       | 0           | ホームページ<br>Homepage                 | FTP<br>File Transfer                                                                                                    | アクセス解析<br>Access analysis |
| メールアカウント                     | 8           | <ul> <li>・&gt; アクセス制限</li> </ul>   | ->> FTPアカウント設定                                                                                                    | ・> アクセス解析                 |
| FTPアカウント                     | 0           | <ul> <li>・&gt; エラーページ設定</li> </ul> | ·ŷ FTP制限設定                                                                                                    | → アクセスログ                  |
| MySQL                        | 17          | → MIME設定                           | ingen oor is a second provide a second provide a second pro | → エラーログ                   |
| 設定対象ドメ·                      | インデータ       | → .htaccess編集                      | データベース<br>Detabase                                                                                                    | ● 高速化<br>Speeding Up      |
| サブドメイン                       | -           | ・→ サイト転送設定                         | → MySOL設定                                                                                                    | ◆ mod pagespeed設定         |
| メールアカウント                     |             | ・> アクセス拒否設定                        | → MySQL/(ックアップ                                                                                                    |                           |
| FTPアカウント                     | -           | ・> CGIツール                          | -> phpmyadmin(MySQL5.7)                                                                                                    |                           |
| 設定対象ドン                       | ペイン 😮       | <ul> <li>・&gt; 簡単インストール</li> </ul> | PHP                                                                                                    |                           |
| 設定対象ドメイン未                    | 煮▼ 設定する     | · ≫ Webフォント設定                      | PHP                                                                                                    |                           |
| and the first of the         | anc 7 0     | WordPress                          | → PHP Ver.切替                                                                                                    |                           |

# 3. サーバー情報を控えておく

表示されたサーバー情報の一番下にネームサーバー1~5が記載されていますので、これをマウスで コピーしてメモ帳に控えておく、あるいはメモしておきます。

| PHP5バージョン  | 5.6.36、5.5.38、5.4.16、5.3.3、 | 5.1.6      |
|------------|-----------------------------|------------|
| MySQLバージョン | 5.7.x                       | これを全て控えておく |
| Perlバージヨン  | 5.16                        |            |
| ホームディレクトリ  | home/abcd                   |            |
| ネームサーバー1   | ns1.xserver.jp              |            |
| ネームサーバー2   | ns2.xserver.jp              |            |
| ネームサーバー3   | ns3.xserver.jp              |            |
| ネームサーバー4   | ns4.xserver.jp              |            |
| ネームサーバー5   | ns5.xserver.jp              |            |
|            |                             |            |

# 4. ムームードメインによるドメイン取得

# ◆ムームードメインにアクセス ※ムームードメインはこちら

ムームードメインのトップ画面が表示されたら、さっそく、検索で自分が取得したいドメインが取得 可能かどうか調べてみる。

このサンプル画面では、エックスサーバーで取得できない「.shop」のドメインを検索しています。 検索の結果、「カートに追加」と表示されれば取得可能ですから、「カートに追加」ボタンをクリック します。

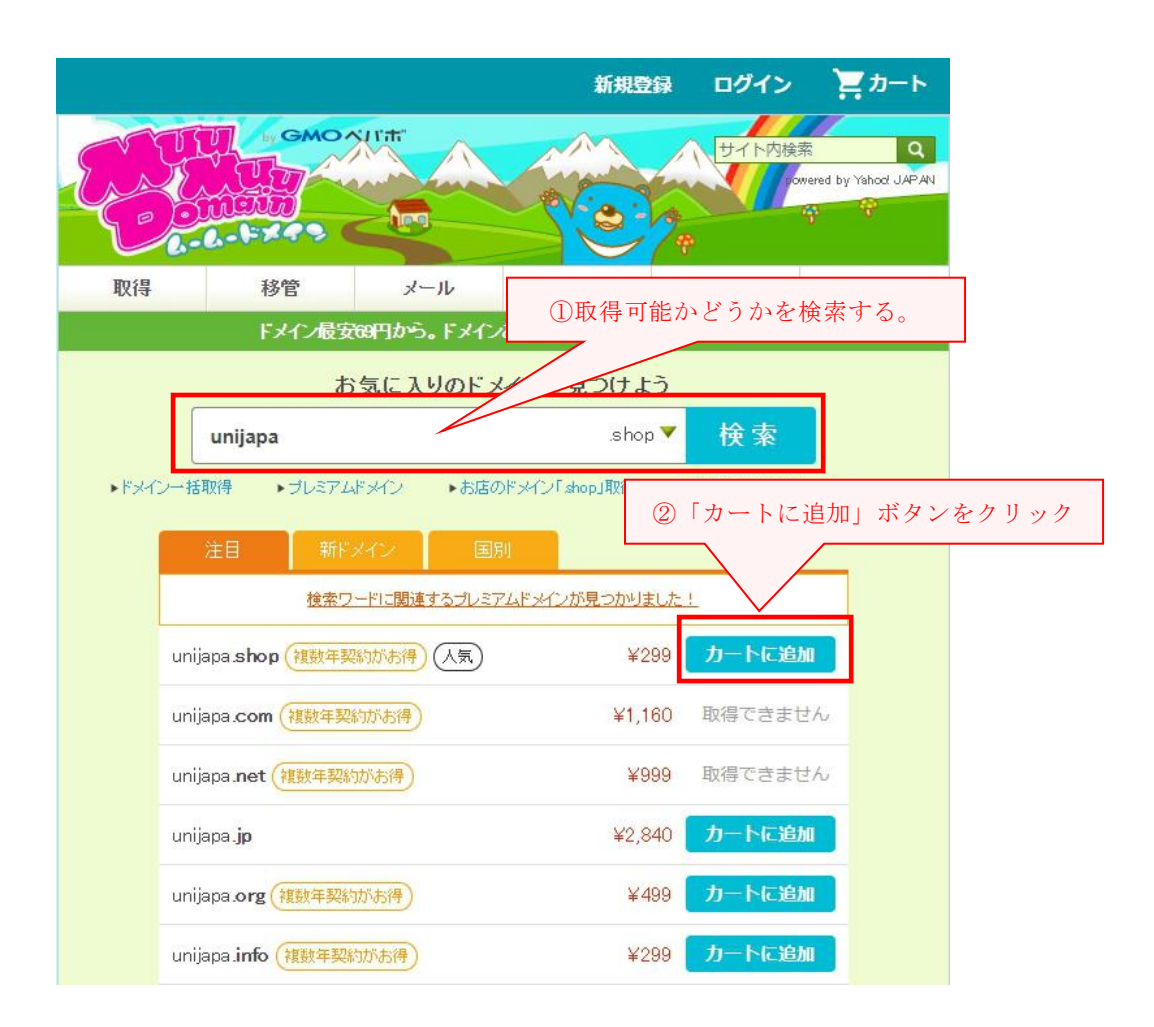

### ◆お申し込みの開始

「カートに追加しました」と表示されたら、「お申込みへ」のボタンをクリックする。

| 1                               | 新規登録 | ログイン  | <b>₩</b> カート                   |        |
|---------------------------------|------|-------|--------------------------------|--------|
|                                 |      | サイト内接 | 续 Q<br>Gwered by Yshoot JAP AN |        |
| こ カートへ追加しました                    |      |       | 0                              |        |
| unijapa.shop                    |      | ¥299  | ×                              |        |
|                                 |      | ক     | べて削除                           |        |
| お申込みへ                           |      |       |                                |        |
| くドメイン検索を続                       |      |       |                                |        |
| unijapa <b>jp</b>               |      | 「お申込る | みへ」ボタン                         | (をクリック |
| unijapa.org(複数年契約がお得)           | ¥499 | カートに追 | i da                           |        |
| unijapa. <b>info</b> (複数年契約が赤得) | ¥299 | カートに追 | 3 <b>5</b> 0                   |        |

# ◆ムームーID の新規登録、又はログイン

ここでは、「新規登録」として説明致しますので、「新規登録」ボタンをクリックします。

| nazonアカウントでログインまたは新規登録<br>xxxnアカウントを使ってムームードメインアカウントの新規作成や、ログインができるようになりました。 |  |
|------------------------------------------------------------------------------|--|
| フラフサですでにemacon.co.plにロクインている場合、人力不安でロクインすることか可能です。                           |  |
| ムームーIDをお持ちの方 初めてご利用の方                                                        |  |
|                                                                              |  |
| 122-1                                                                        |  |
| or<br>ムームードメインのアカウントをお持ちでない方は、<br>新規ユーザー登録を行ってください。                          |  |
|                                                                              |  |

利用規約 個人情報の取り扱いについて

## ◆ムームーID とパスワードを登録

ムームーIDは、メールアドレスです。

パスワードは8文字以上、64文字以内で半角英字、数字、記号のうち2種類以上の組み合わせで入 力します。

| by GMO AII'm                      |                                                                                              |
|-----------------------------------|----------------------------------------------------------------------------------------------|
| ユーザー確認                            | 『メイン設定 〉 連携サービス 〉 ユーザー情報確認 〉 内容確認 〉 取得完了                                                     |
|                                   | 新規登録 ①メールアドレスとパスワードを指定                                                                       |
|                                   | ユーザー情報入力 入力内容確認                                                                              |
| ムームーID登録                          | 同一メールアドレスで複数10作成する                                                                           |
| ムームーID                            | 指定したメールアドレスがお客様のムームーID及びご連絡先となります。   abcde@abcde.gmail.com                                   |
| バスワード                             | ・         ・         ・                                                                        |
|                                   |                                                                                              |
|                                   | ②「173合唯記」 ハクマ をクリソン                                                                          |
| ϢϲϢϲϦϿ;;ϽϘϘ<br>Ϸ; <b>ϾϺϘ</b> ベΙΓπ |                                                                                              |
| ユーザー確認                            | ドメイン設定 🖉 連携サービス 🔪 ユーザー情報確認 🖉 内容確認 🖉 取得完了                                                     |
|                                   | 入力内容確認         ①入力内容を確認する。           ②忘れやすいかたは、メモを取る。                                        |
| ムームーD                             | ユーザー登録される前に誤りがないかご確認とたさい。                                                                    |
|                                   | abcde@abcde.gmail.com                                                                        |
| パスワード                             | жининини<br>表示する                                                                             |
|                                   | ユーザー登録 入力した内容を修正する                                                                           |
|                                   | 利用規約 個人情報の取り扱いについて<br>copyright © 2004-2018 GMOペン1ボ株式会社 all rights reserve ③「ユーザー登録」ボタンをクリック |

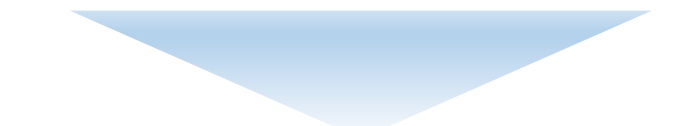

| 2-ガー確認 ド | メイン規定 🔷 連携サービス 🔷 ユーザー情報確認 🔷 内容確認 🔷 取得完了 🗋                                   |
|----------|-----------------------------------------------------------------------------|
|          | <b>ユーザー登録中です。</b>                                                           |
|          |                                                                             |
|          | m∺offer@unijapa.com                                                         |
| パスワード    | жижже 表示する                                                                  |
|          | ユーザー登録                                                                      |
|          | 入力した内容を修正する。                                                                |
|          | 利用規約 個人情報の取り扱いについて<br>copyright © 2004–2018 GMOペパボ株式会社 all rights reserved. |

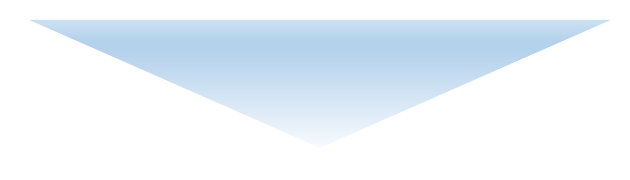

次ページへ

# ◆ドメイン設定を入力する(※ここで、エックスサーバーのネームサーバーを登録)

ユーザー登録が済んだら、ドメイン設定の画面に切り替わりますので入力します。

| MOAIIT                                                                      |                                                                                                    | ムームーID:abcdefg@gmail.co                                                                   |  |  |  |
|-----------------------------------------------------------------------------|----------------------------------------------------------------------------------------------------|-------------------------------------------------------------------------------------------|--|--|--|
| ユーザー確認                                                                      | ○ 設定 ) 連携サービス ◇ ユーザー情報研                                                                                                    | 認 内容確認 取得完了                                                                               |  |  |  |
|                                                                             | unijapa.shop                                                                                                    | このドメインを誰が取得しているかの情報の2<br>開するかしないの選択です。ここでは「公開」<br>するを選択しています。選択は自由です。                     |  |  |  |
| ドメイン設定                                                                      |                                                                                                    |                                                                                           |  |  |  |
| WHOIS公開情報 ②                                                                 | 登録者情報を公開する<br>▶ WHOE公開情報を確認する                                                                                                    | ここの指定が重要になります。                                                                            |  |  |  |
| ネームサーバ(DNB) €<br>オプションサービス                                                  | GMOペパボ以外のサービス       ネームサーバ1       ns1.xserver.jp       ネームサーバ2       ns2.xserver.jp       ネームサーバ3       ns3.xserver.jp       ネームサーバ4       ns4.xserver.jp       ネームサーバ5       ns5.xserver.jp       ネームサーバ5       ns5.xserver.jp | ロリボッブ等のサーバーを使う場合は<br>「ムームーDNS」を選択します。<br>ドメインをエックスサーバーで使う場<br>は、「GMOベバボ以外のサービス」を<br>択します。 |  |  |  |
| ムームードメイン for WPホスティンク<br>取得したドメインでWordPressをすぐに利用で<br>面倒にセットアップは不要。しますぐホームへ | ク<br>?きるオプションです。<br>: ←:/を始めてみましょう!                                                                                                    |                                                                                           |  |  |  |
| ムームードメイン for WPホスティング                                                       | <ul> <li>利用する</li> <li>※ムームードメイン・サルホスティングをごす<br/>みのご提供となります</li> </ul>                                                                                                    | I用の場合、ネームサーバは「ムームーDNS」の                                                                   |  |  |  |
| 契約年数                                                                        | 1年                                                                                                    |                                                                                           |  |  |  |
| ご利用料金                                                                       | ¥6,480 (¥6,000 × 1年 + 消費税 ¥480)<br>無料お試し期間 14日<br>※WPホスティングのお試し期間は 2018/07/<br>お試し期間終了日の翌日に別途お支払い                                                                                                    | 06までです。<br>が発生します。                                                                        |  |  |  |
|                                                                             |                                                                                                    | ムームードメインで、サーバーをレンタル<br>する場合にチェックします。<br>今回はエックスサーバーを使うため、チェ<br>ックしません。                    |  |  |  |

#### ムームーメール

独自ドメインで使うメールサービスです。ムームードメインで取得・管理されているドメインでご利用いただけます。 容量30GB、マルチドメイン20個、メールアドレスの作成数は無制限。WEBメール標準搭載。

| ムームーメール | <ul> <li>利用する</li> <li>※取得するドメインで利用する場合は、ネームサーバを「ムームーDNS」に設定してください。</li> </ul> |
|---------|--------------------------------------------------------------------------------|
| 契約年数    | 1年(2018/06/23~2019/06/22)                                                      |
| ご利用料金   | ¥ 648 (¥900 × 1年 + 消費税 ¥48)                                                    |

#### お支払い

| ドメインの契約年数         | <ul> <li>1年</li> <li>2年</li> <li>3年 1年毎の更新よりも[500円]お得</li> <li>4年</li> <li>5年 1年毎の更新よりも[2,000円]お得</li> <li>6年</li> <li>7年</li> <li>8年</li> <li>9年</li> <li>10年 1年毎の更新よりも[5,000円]お得</li> </ul>                                                                                                    | ックして下さい。<br>支払いはドメインの<br>クレジットカード以<br>でもOKですが、ホ |
|-------------------|----------------------------------------------------------------------------------------------------|-------------------------------------------------|
| お支払い方法 💿          | クレジットカード決済<br>※ムームーメールを利用する場合、銀行振込とコンビニ決済は選択できません。<br>※WPホスティングを利用する場合、銀行振込とコンビニ決済、AmazorPaylは選択できません。                                                                                                    | ティングを併せて申<br>込む場合はクレジッ<br>カードのみです。              |
| クリッジットサーに情報       | Image: Weight of the second second seco | ちなみに、ドメイン<br>得の支払いには、デ<br>ットカードも使えま<br>す。       |
| 2027 J 23 T 10 MA | カード名義人(ローマ字)     TARO YAMADA       セキュリティコード     123       ビキュリティコード     ※主にカード東面のご署名欄に記載<br>されている末尾3~4桁の数字です。                                                                                                    |                                                 |
| ドメイン価格            | ¥ 322 (ドメイン/価格 ¥299 + 洋費税 ¥ 23)                                                                                                    |                                                 |
| お支払い金額合計          | ¥322                                                                                                    |                                                 |

以上の登録が済み、次の画面に遷移すると、連携サービスの広告が表示されますが、不要であればか まわず次に進んで下さい。

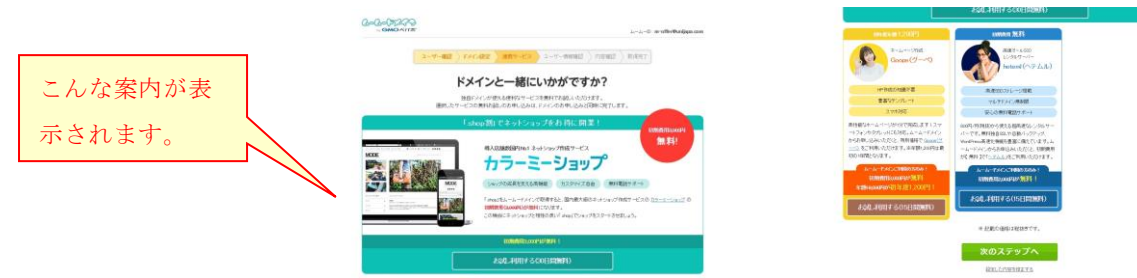

### ◆ユーザー情報の入力と確認

ドメインを取得したユーザーの情報入力を求められますので、必須となっている項目はもれなく入力 した後に、「次のステップへ」のボタンをクリックし、入力内容を確認します。

入力の内容に間違いがなければ、「下記の規約に同意します」にチェックを入れ、「取得する」のボタ ンをクリックします。

| ユーザー確認 > ドメイン部   | 院 👌 連携サービス 👌 ユーザー情報確認 🌖 内容確認 👌 取得完了                                                           |
|------------------|-----------------------------------------------------------------------------------------------|
|                  | unijapa.shop                                                                                  |
| 1.               | 1.7.1と104年十5.2.4分(-11)やたい11金11/15-11、                                                         |
| 「ノ               | U N SHKHAGA ANHING I PLAC REPORTED IN                                                         |
| WHOIS公開情報        | 登録書情報を公開する                                                                                    |
| ネームサーバ(DNSの設定)   | GMOペパポ以外のサービス<br>naf xaanerja<br>naf xaanerja<br>naf xaanerja<br>naf xaanerja<br>naf xaanerja |
| ち支払い             |                                                                                               |
| ドメインの契約年数        | 1年                                                                                            |
| お支払い方法           | クレジット決済                                                                                       |
| ドメイン価格           | w322 (ドメイン価格 w290 + 消費税 w23)                                                                  |
| お支払い金額合計         | ¥322                                                                                          |
| フレジットカード情報       |                                                                                               |
| クレジットカード番号       | 1217+                                                                                         |
| 有効期限(MONTH/YEAR) | 10 / 22                                                                                       |
| カード名義人(ローマ字)     | TARO YAMADA                                                                                   |
| 5客様情報の更新         |                                                                                               |
| お名前              | 山田 太郎                                                                                         |
| お名前(ローマ字)        | Taro Yamada                                                                                   |
| 生年月日             | 1988年1月1日                                                                                     |
| ۶.               | 日本(Japan)                                                                                     |
| 郵便番号             | 123-4567                                                                                      |
| 都道府県             | 兵庫県(hyogo)                                                                                    |
| 市区町村             | 神戸市北区                                                                                         |
| 市区町村(ローマ学)       | Kita-ku Kobe-Shi                                                                              |
| 町村               | 山田町                                                                                           |
| 町村(ローマ字)         | Ymadacho                                                                                      |
| 番地               | 1-2-3-602                                                                                     |
| 電話番号             | 080-1230-4567                                                                                 |
| フーボン             |                                                                                               |
| クーポンコード          | 利用なし                                                                                          |
| 利用規約             | <ul> <li>ご 下記の規約に同意します。</li> <li>- ムードメイン年用規約</li> </ul>                                      |
|                  | 取得する                                                                                          |

利用規約 個人情報の取り扱いについて

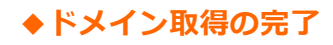

| × 〇 ● 保護された通信   https://muumuu-don      | nain.com/?mode=order&state=domain_con | lig_confirm                                          |                    | a an adda barris       | , |
|-----------------------------------------|---------------------------------------|------------------------------------------------------|--------------------|------------------------|---|
| 79 🧧 PC/7/7/18/8 🧧 WordPress 🧧 4-794/97 | 市区町村(ローマ宇)                            | 197 🖬 Tacebook 🖌 ネタ 🖬 御御道道 🔛 ビンネス 🔤 交通・項道 🖬 51/79+75 | 7719 W Yahool JAPA | 1 19 E712 - Yelvool Ja |   |
|                                         | WIRC                                  | 100                                                  |                    |                        |   |
|                                         | ■11(ローマ中)                             | ince.                                                |                    |                        |   |
|                                         | <b>B</b> 12                           | 10.00E                                               |                    |                        |   |
|                                         | <b>1</b> 150-9                        | ÷                                                    |                    |                        |   |
|                                         | クーポン                                  |                                                      |                    |                        |   |
|                                         | 9-#WII-F                              | Side States                                          |                    |                        |   |
|                                         |                                       |                                                      |                    |                        |   |
|                                         | 20100-10 A.A.                         | A TEXANY STR. 14.                                    |                    |                        |   |
|                                         | *1111388.81                           | <ul> <li>ムームービンに注意にお</li> </ul>                      |                    |                        |   |
|                                         |                                       |                                                      |                    |                        |   |
|                                         |                                       | 取得する                                                 |                    |                        |   |
|                                         |                                       | accutring big. 1.6                                   |                    |                        |   |
|                                         |                                       | 利用地の一個人類的な影響しいたないで                                   |                    |                        |   |

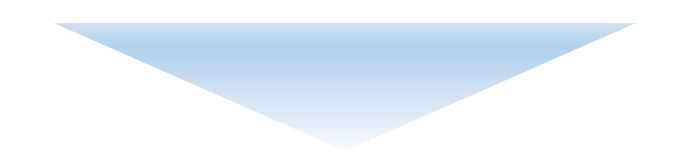

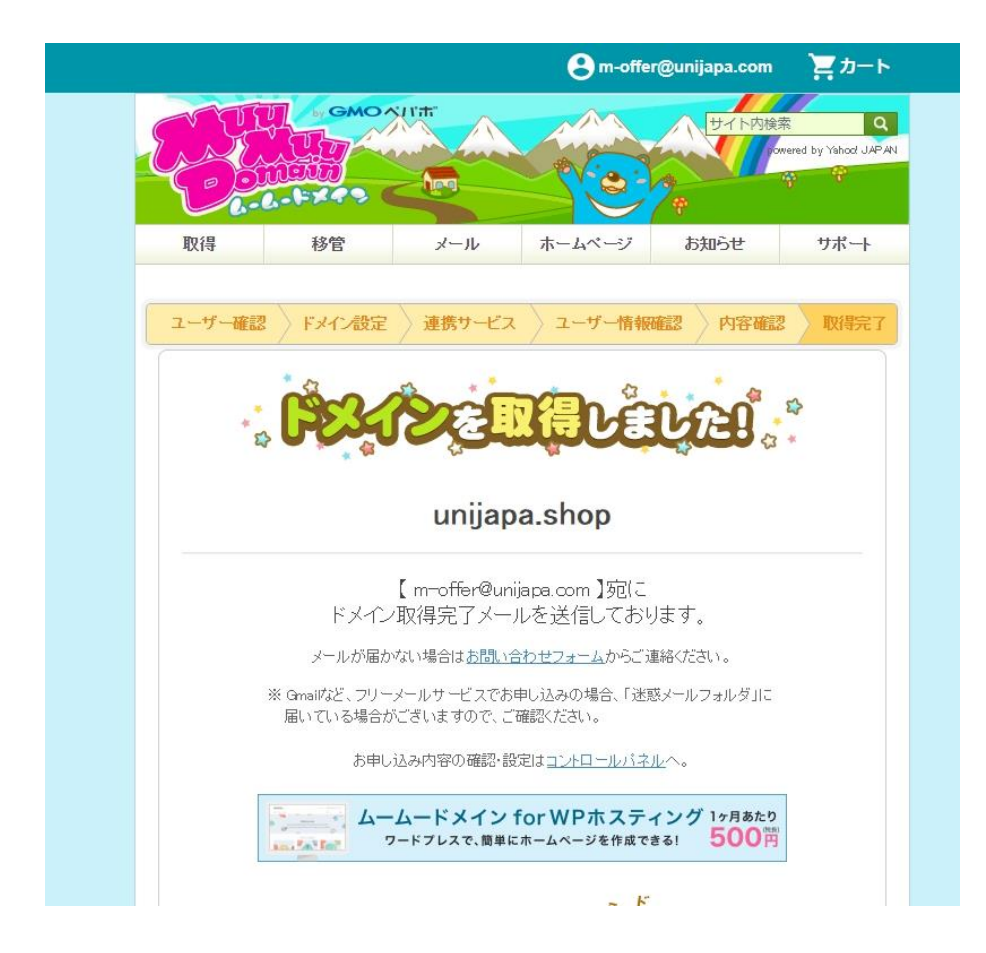

# 5. エックスサーバーのサーバーパネルにログイン

### エックスサーバーのサーバーパネルログインページはこちら

サーバーパネルへのログイン方法は、この手順書の最初にお伝えしたとおりです。

| XSERVE           | R # = // =<br>Serve | パネル<br>rPanel                     | ドメイン設定<br>クします。 | をクリッ                 |          | <u>אשל עבבדע שלדטא</u>     |
|------------------|---------------------|-----------------------------------|-----------------|----------------------|----------|----------------------------|
| アカウント            | データ                 | Account                           | 1               | メール<br>Mail          |          | Fメイン<br>Domain             |
| サーバーID: abco     | sv1234              | <ul> <li>・&gt; パスワード変更</li> </ul> |                 | » メールアカウント           | 設定       | → ドメイン設定                   |
| ご利用プラン           | X10                 | ・> サーバー情報                         | 3               | > 迷惑メール設定            |          | → サブドメイン設定                 |
| ディスク使用量          | 744.5MB             | → バックアップ                          |                 | >自動応答設定              |          | → DNSレコード設定                |
| 空き容量             | 199255.5MB          | → Cron設定                          | -               | SMTP認証の国外            | アクセス制限設定 | → SSL設定                    |
| 総ファイル数           | 31416               | → SSH設定                           |                 | »メールの振り分け            |          | → 動作確認URL                  |
| ドメイン             | 2                   |                                   | 3               | > メーリングリスト           | ・メールマガジン |                            |
| サブドメイン           | 0                   | ー ホームページ<br>Homepage              | ,               | FIP File Transfer    |          | アクセス解析<br>Access analysis  |
| メールアカウント         | 8                   | <ul> <li>・&gt; アクセス制限</li> </ul>  |                 | ▶ FTPアカウント設計         | Ê        | <ul> <li>アクセス解析</li> </ul> |
| FTPアカウント         | 0                   | → エラーページ設定                        |                 | ▶ FTP制限設定            |          | → アクセスログ                   |
| MySQL            | 17                  | → MIME設定                          |                 |                      |          | → エラーログ                    |
| 設定対象ドメ・<br>ドメイン: | インデータ               | ·》.htaccess編集                     |                 | G データベース<br>Database | -        | ● 高速化<br>Speeding Up       |
| サブドメイン           | -                   | → サイト転送設定                         |                 | ▶ MySQL設定            |          | ·》mod_pagespeed設定          |
| メールアカウント         |                     | <ul> <li>アクセス拒否設定</li> </ul>      |                 | > MySQL/(ックアッ        | プ        |                            |
| FTPアカウント         | -                   | → CGIツール                          |                 | phpmyadmin(My        | (SQL5.7) |                            |
| 設定対象ドン           | トイン 😮               |                                   |                 | oho PHP              |          |                            |
| 設定対象ドメイン未持       | 意▼ 設定する             | → Webフォント設定                       |                 |                      |          |                            |
| 1                |                     | WordPress                         | ;               | y FIF Vel.卯皆         |          |                            |

## ◆ドメイン設定の追加を選択

|                                          |                   | クリックする。            |
|------------------------------------------|-------------------|--------------------|
| ドメイン設定                                   |                   |                    |
| 独自ドメイン設定の追加、削除を行うことが<br>ウントを作成することができます。 | できます。追加のたドメイン設定を利 | 用して、メールアカウントやFTPアカ |
| ドメイン設定の一覧 ドメイン設定の追加                      |                   |                    |
| ドメイン                                     | 初期化               | 削除                 |
| unijapa.xsrv.jp                          | 初期化               |                    |

# ◆ドメイン名を入力して追加

|                                                                               | <b>版得したドラブンタナス セナス</b>         |
|-------------------------------------------------------------------------------|--------------------------------|
|                                                                               | 取得したトメイン名を八刀する。                |
|                                                                               | このサンフルでは、ムームードメイ               |
|                                                                               | ンで取得した unijapa.shop を入れて       |
| ドメイン設定                                                                        | います。                           |
| 独自ドメイン設定の追加、削除を行うことができます。追加し<br>ロントを作成することができます。                              | たドメイン設定を利用して、ステークテロアクラ         |
| シノトを17月29ることができます。                                                            |                                |
| ドメイン設定の一覧 ドメイン設定の追加                                                           | ドメインの入力を                       |
|                                                                               | 終えたら、ここを                       |
| ドメイン名 unijapa.shop                                                            | クリック。                          |
| ✓ 無料独自SSLを利用する                                                                | //                             |
| <ul> <li>CSR情報(SSI 証明書自請情報)を入力する</li> </ul>                                   |                                |
|                                                                               |                                |
|                                                                               | 「ハイノ酸化化の通知」(増加な)               |
|                                                                               |                                |
| !ご確認ください                                                                      |                                |
| <ul> <li>「.com」や「.jp」を含めたドメイン名すべてを</li> <li>ドメイン認定の追加だけ、ドメインの即得け行き</li> </ul> | <u>とご入力ください。</u>               |
| ドメインの取得は、「 <u>インフォパネル</u> 」の「追加                                               | uのお申し込み」にて行ってください。             |
| <ul> <li>ドメイン設定の追加後、サーバーに設定が反映る</li> </ul>                                    | されるまで数時間~24時間程度かかる場合がありま       |
| 9.                                                                            |                                |
|                                                                               |                                |
|                                                                               |                                |
|                                                                               |                                |
|                                                                               |                                |
|                                                                               |                                |
|                                                                               |                                |
| ドメイン設定                                                                        |                                |
|                                                                               |                                |
| 独自ドメインの追加、剤除を行うことができます。追加し<br>作成することができます。                                    | ,たドメインを利用して、メールアカウントやFTPアカウントを |
| ドメインの一覧 ドメインの追加設定                                                             |                                |
| ○以下のドメインを追加しますか?                                                              |                                |
| หม่าว u                                                                       | nijapa.shop                    |
|                                                                               | ドメインの追加(確定)                    |
|                                                                               |                                |
|                                                                               |                                |

ドメイン追加の確定 ボタンをクリック

| ドメイン設定                   |                          |               |                 |        |
|--------------------------|--------------------------|---------------|-----------------|--------|
| 独自ドメイン設定の追<br>ウントを作成すること | 加、削除を行うことができます<br>ができます。 | 。追加したドメイン設定を利 | 用して、メールアカウントやFT | የቦፖ力   |
| ドメイン設定の一覧                | ドメイン設定の追加                |               | このように、追加        | されました。 |
| ドメイン                     |                          | 初期化           | 195             |        |
| unijapa.xsrv.jp          |                          | 初期化           |                 |        |
| unijapa.shop             |                          | 初期化           | 削除              |        |

※サーバーに設定が反映されるまで、多少の時間がかかる場合があります。

ムームードメインで取得したドメインを、エックスサーバーで使う手順は以上です。

なお、さしあたり使うつもりがなく、単に取得だけして、まったく利用していないドメインの場合、 ドメインを取得したところの管理画面で、使いたいサーバーのネームサーバーに変更することにより、、 任意のサーバーで利用を開始することができます。

(※すでに、レンタルサーバーでサイトを運用して使っているドメインを、異なるサーバーに変えたい場合は、サイトの移行が必要になりますから、この手順の範囲外となります。)

# 6. ムームードメインの管理画面でネームサーバーを変更(補足資料)

#### ムームードメインのログイン画面はこちら

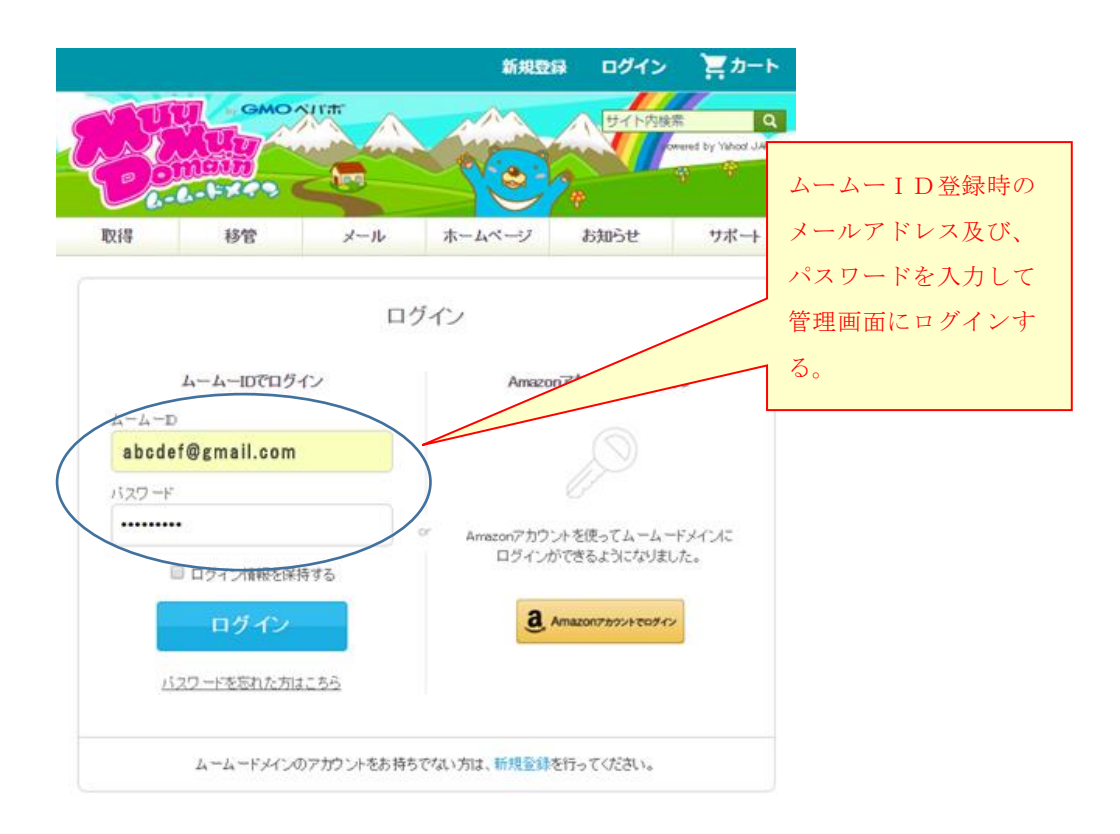

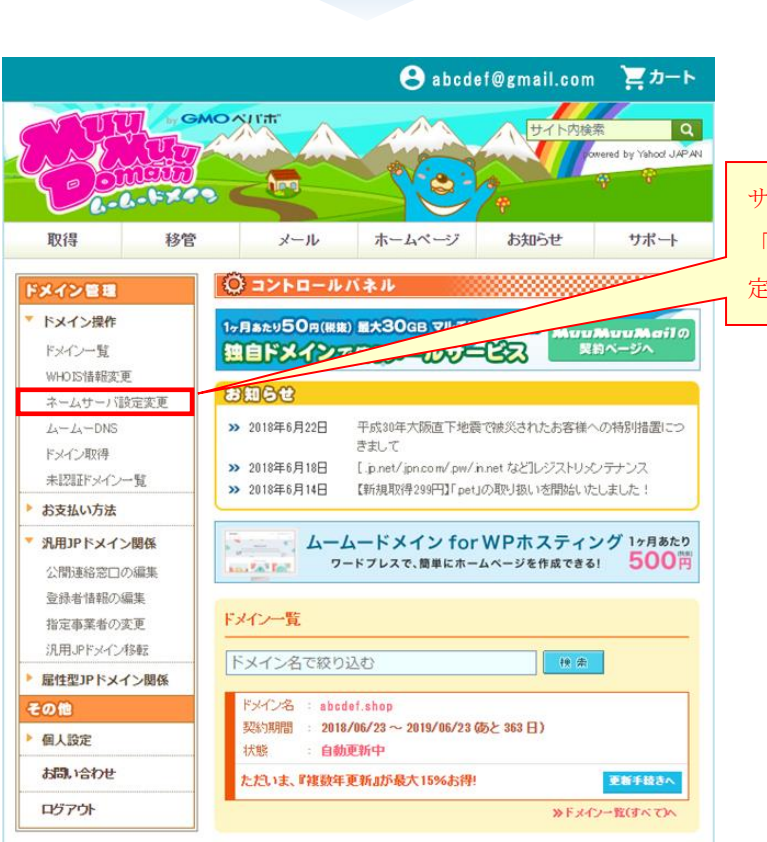

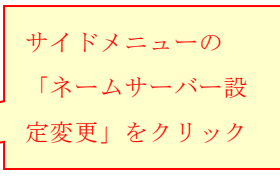

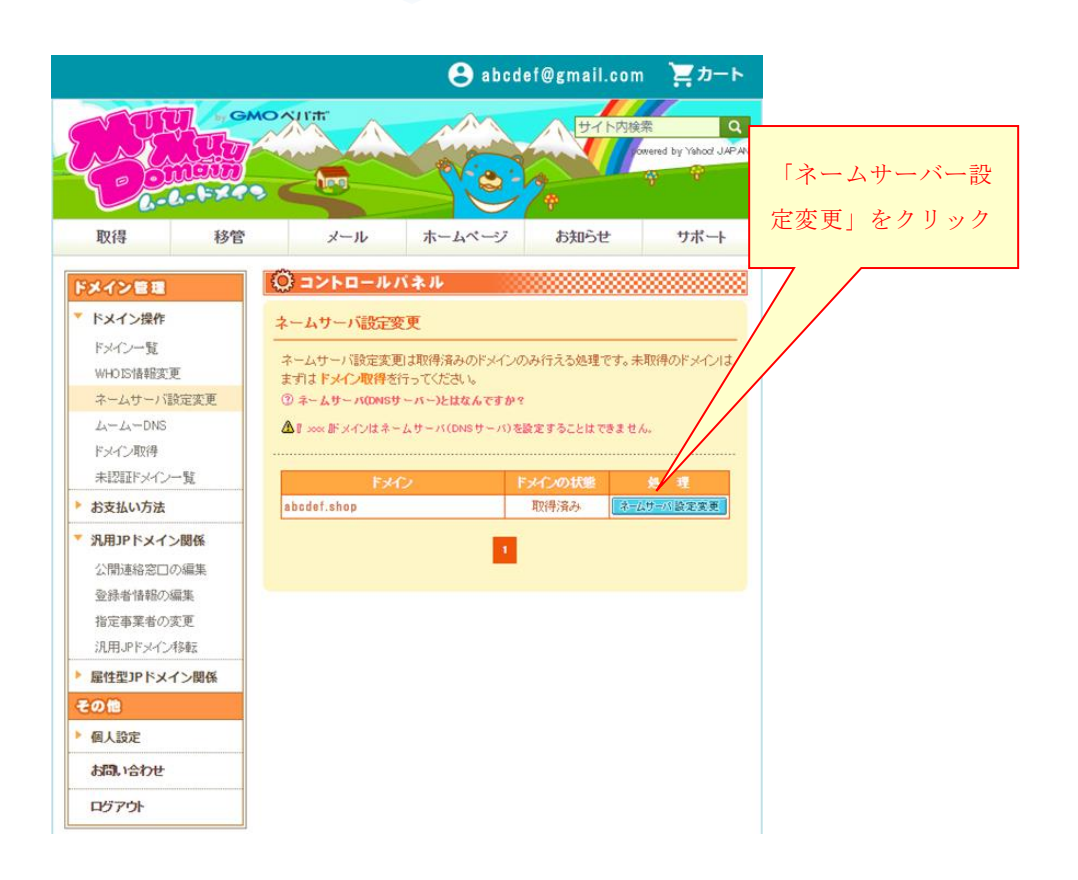

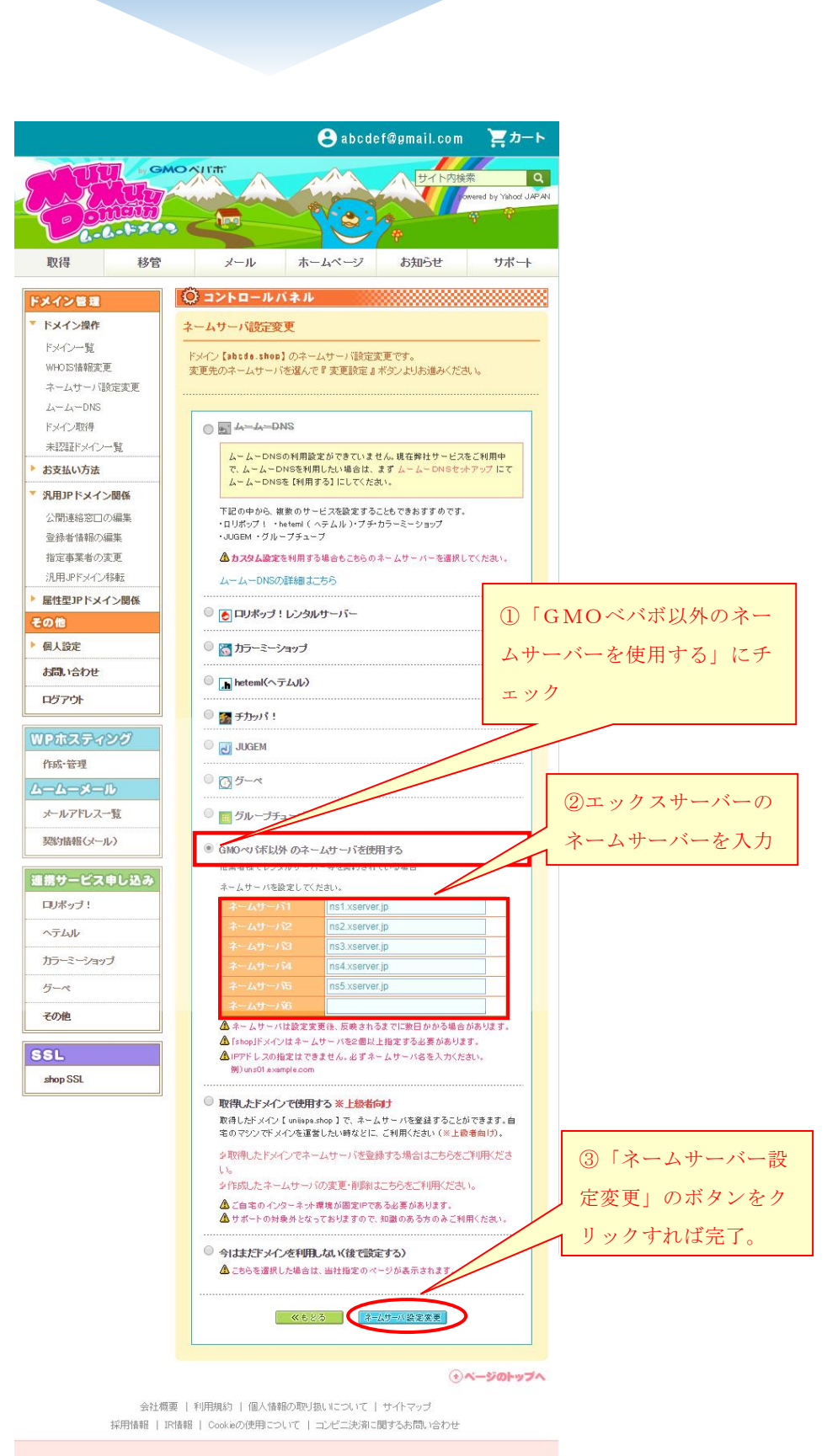

#### GMOペパ市満式出社

| ブログ・アプリ  | 無料 ブログ   有料 ブログ   写真共有               |
|----------|--------------------------------------|
| 通販       | ハンボメ・ボマーケット ネットショップ運営 定期販売 グッス作成・販売  |
| ホームページ作成 | ホームページ作成  ホームページ 簡単                  |
| サーバードメイン | レンタルサーバー   WordPress レンタルサーバー   ドメイン |

( END )